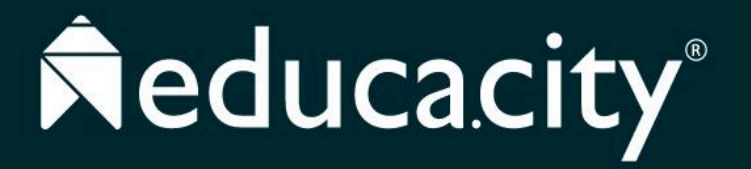

# **PASO 1:**

Lo primero que deberás hacer es ingresar a la siguiente url: <u>https://ensuppfc.educa.city</u> y dar clic en la opción "Solicitar cupo".

| IEM Escuela Normal Superior de Pasto (PFC) |                                                                                                    |  |  |  |  |  |
|--------------------------------------------|----------------------------------------------------------------------------------------------------|--|--|--|--|--|
| <image/>                                   | <ul> <li>Nombre de usuario o login</li> <li>Contraseña</li> <li>Ingresar</li> <li>Solicitar cupo</li> <li>¿Aún no haces parte de Educa City? ¡Conoce de qué se trata!</li> </ul> |  |  |  |  |  |

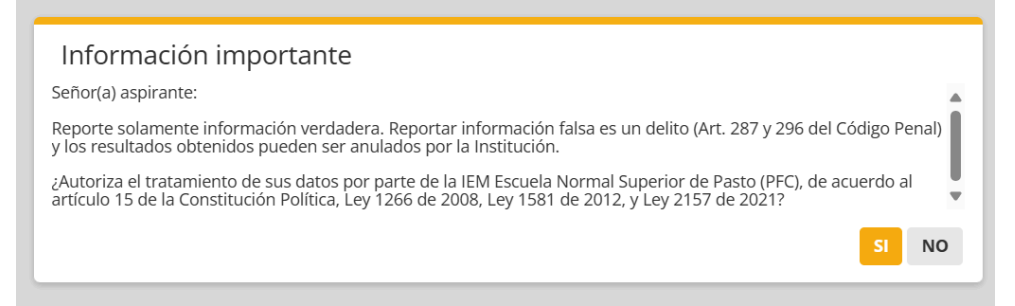

### **PASO 2:**

Al ingresar deberás aceptar el tratamiento de uso de datos.

#### **PASO 3**:

Debes llenar el formulario donde indicarás tus datos básicos. Recuerda que debes llenarlo con información verídica. Al finalizar deberás dar clic en el botón "Agregar solicitud", lo cual te permitirá ingresar al sitio de educa.city para completar los demás pasos.

| IEM Escuela Normal              | I Escuela Normal Superior de Pasto (PFC) - Formulario para solicitud de cupo pirante  DE DOCUMENTO Tarjeta de Identidad Cédula DEL ACUDIENTE Cédula del acudiente |                |                                             |                                |  |  |
|---------------------------------|----------------------------------------------------------------------------------------------------|----------------|---------------------------------------------|--------------------------------|--|--|
| Aspirante                       |                                                                                                    |                | Acudiente                                   |                                |  |  |
| TIPO DE DOCUMENTO               | Tarjeta de Identidad                                                                                                    | <b>~</b> ®     | CÉDULA DEL ACUDIENTE                        | Cédula del acudiente           |  |  |
| DOCUMENTO                       | Documento                                                                                                    |                | NOMBRES DEL ACUDIENTE                       | Nombres del acudiente          |  |  |
| NOMBRES                         | Nombres                                                                                                    |                | APELLIDOS DEL ACUDIENTE                     | Apellidos del acudiente        |  |  |
| APELLIDOS                       | Apellidos                                                                                                    |                | CELULAR DEL ACUDIENTE                       | Celular del acudiente          |  |  |
| TELÉFONO                        | Teléfono                                                                                                    |                | CORREO ELECTRÓNICO -<br>ACUDIENTE           | Correo electrónico - Acudiente |  |  |
| CORREO ELECTRÓNICO              | Correo electrónico                                                                                                    |                | CORREO ELECTRÓNICO -<br>ACUDIENTE (REPETIR) | Correo electrónico - Acudiente |  |  |
| CORREO ELECTRÓNICO<br>(REPETIR) | Correo electrónico                                                                                                    |                |                                             |                                |  |  |
| Grado y sede a                  | la que aspira                                                                                                    |                |                                             |                                |  |  |
| PERIODO ACADÉMICO               | 2024B                                                                                                    | <b>~</b> 🛛     |                                             |                                |  |  |
| SEDE                            | PFC                                                                                                    | <b>~</b> 📀     |                                             |                                |  |  |
| GRADO AL QUE ASPIRA             | 1 . Grado 12 - Sem 1                                                                                                    | <b>~</b> 📀     |                                             |                                |  |  |
| TIPO DE BACHILLERATO            | No definido                                                                                                    | ~ <sup>(</sup> |                                             |                                |  |  |
|                                 | No definido<br>Pedagógico<br>Académico                                                                                                    |                |                                             |                                |  |  |

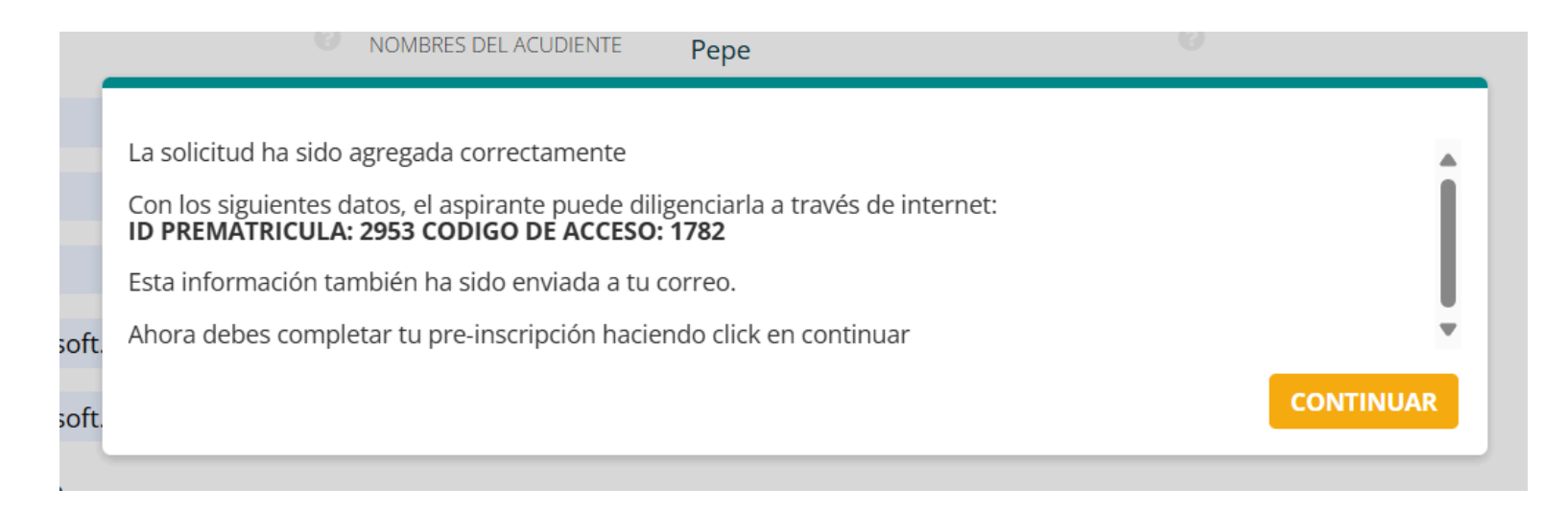

Esta información también llegará a tu correo electrónico por si lo que deseas es continuar mas adelante.

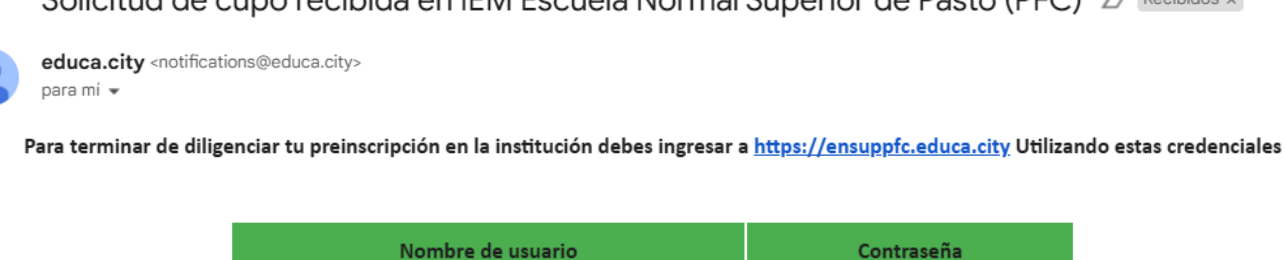

2953

Solicitud de cupo recibida en IEM Escuela Normal Superior de Pasto (PFC) D Recibidos ×

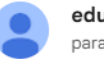

También puedes acceder directamente haciendo click en este Link

1782

#### **PASO 4:**

Ahora encontrarás un formulario mas amplio donde deberás completar los datos que se te solicitan, incluidos los archivos.

| Prematrículas >                  |                                         |                                             |            |
|----------------------------------|-----------------------------------------|---------------------------------------------|------------|
| Aspirante                        | La prematrícula 1 Z - l                 | Pepito Pérez ha sido actualizada correctame | nte        |
| Datos de la Solicitud            |                                         |                                             |            |
| 🖹 Trabajo del Aspirante          | NOMBRES                                 | Pepito                                      |            |
| 🖹 Riesgos del Aspirante          | APELLIDOS                               | Pérez                                       |            |
| 🚡 Salud                          | TIPO DE DOCUMENTO                       | Tarieta de Identidad                        | <b>,</b> 6 |
| 🚡 Seguro Médico                  |                                         |                                             |            |
| Discapacidades                   | DOCUMENTO                               | 123prueba                                   |            |
| Cuidados Especiales              | LUGAR DE EXPEDICIÓN<br>DOCUMENTO        | Colombia, Cundinamarca, Bogotá,             |            |
| & Madre                          | FECHA DE EXPEDICIÓN                     | 0000/00/00                                  |            |
| & Padre                          | DOCUMENTO<br>FECHA DE NACIMIENTO        | 0000/00/00                                  |            |
| 👪 Acudiente                      |                                         | Colombia Cundinamarca Bogotá                |            |
| Información Académica            | CIODAD DE NACIMIENTO                    |                                             |            |
| Campos Personalizados            | CIUDAD DE RESIDENCIA                    | Colombia, Cundinamarca, Bogotá,             |            |
| Archivos                         | ZONA DE RESIDENCIA                      | No definido                                 | <b>~</b> 🕜 |
|                                  | BARRIO DE RESIDENCIA                    | Barrio de residencia                        |            |
|                                  | DIRECCIÓN DE RESIDENCIA                 | Dirección de residencia                     |            |
|                                  | TELÉFONO                                | Código del país:<br>No definido             | <b>°</b>   |
| duca City - Construvendo la educ | ación del futuro - <b>786-IEM Escue</b> | la Normal Superior de Pasto (PEC)           |            |

Finalizado el diligenciamiento completo, podrás descargar el formato de preinscripción donde estará toda la información ingresada anteriormente.

## **PASO 5**:

Para salir de la aplicación solo deberás dar clic en el recuadro superior derecho y posteriormente en el botón "Salir".

Con esto haz realizado tu inscripción, ahora deberás esperar la revisión de los datos, en el cual el personal de la institución revisará que estén completos, esta es una de las condiciones obligatorias para que el aspirante pueda ser llamado al proceso de presentación de pruebas de admisión.

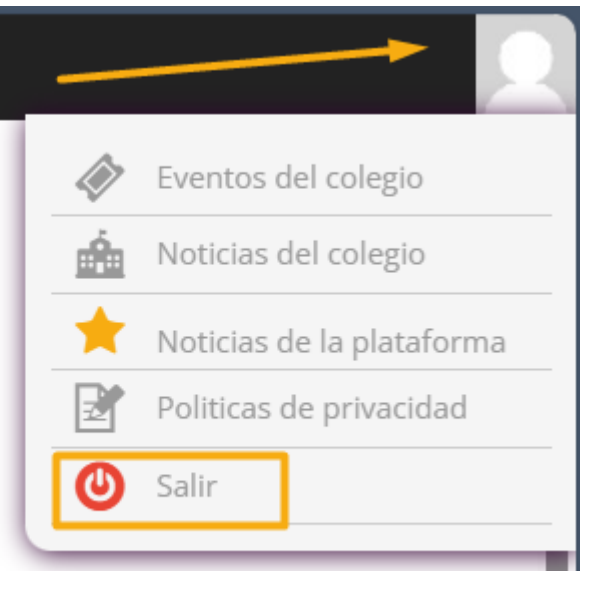